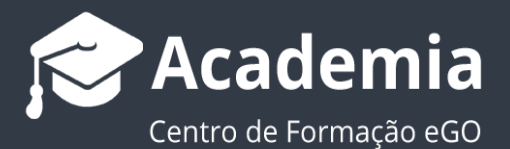

## O que são as Ações Sensíveis no eGO?

O gestor do eGO Real Estate tem a possibilidade de limitar aos utilizadores uma série de ações, como imprimir ou enviar por email informação ou enviar por email.

.....

Para isso deverá realizar os seguintes passos:

1. Aceda às 'Configurações' e depois o separador 'Empresa';

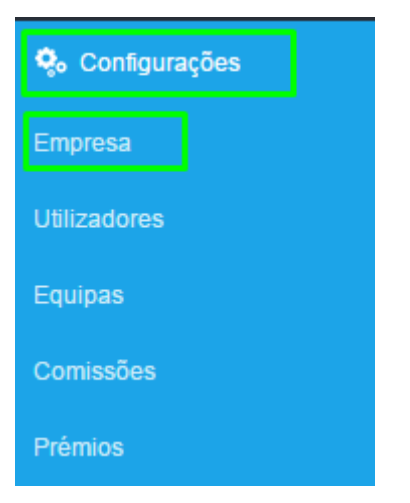

2. Abra o separador Gestão e faça scrool down até à zona das ações sensíveis;

| Dashboard             | Configurações 🤉 Starting to move - eGO Real Estate - Gestão |  |  |  |  |  |  |  |  |
|-----------------------|-------------------------------------------------------------|--|--|--|--|--|--|--|--|
|                       | Dados da empresa Gestão Distribuição de leads               |  |  |  |  |  |  |  |  |
| <b>O</b> portunidades | EMAIL PARA NOTIFICAÇÕES                                     |  |  |  |  |  |  |  |  |
| <b>A</b><br>Imóveis   | GOOGLE ANALYTICS ID Autenticar no Google                    |  |  |  |  |  |  |  |  |
| <b>L</b>              | OPORTUNIDADES EM ATRASO<br>◎ Sem atraso                     |  |  |  |  |  |  |  |  |
| Contactos             | Gestão de newsletter                                        |  |  |  |  |  |  |  |  |

3. Aí poderá escolher 4 tipos diferentes de ações sensíveis:

- Morada do Imóvel
- Imprimir em Listagens
- Enviar por email
- Edição de contactos

| Ações Sensíveis 🍭     |   |                    |                                 |                    |                            | + Adicionar outro |
|-----------------------|---|--------------------|---------------------------------|--------------------|----------------------------|-------------------|
|                       |   | LIMITE PARA ALERTA | LIMITE PARA<br>BLOQUEIO DA AÇÃO | TEMPO (EM MINUTOS) | EMAIL PARA ENVIO DE ALERTA |                   |
| Morada do Imóvel      | ~ |                    | 0                               |                    |                            |                   |
| Imprimir em listagens | ~ |                    |                                 |                    |                            | ×                 |
| Enviar por email      | ~ |                    |                                 |                    |                            | ×                 |
| Edição de contactos   | ~ |                    |                                 |                    |                            | ×                 |

**4.** A ação sensível **'Imprimir em listagens**', vai limitar os restantes utilizadores em funções de impressão, por exemplo listagens de imóveis ou de contactos.

| Imprimir em listagens | ~ | LIMITE PARA ALERTA | BL | MITE PARA<br>LOQUEIO DA AÇÃO    | TEM | PO (EM MINUTOS)    | EMA | IL PARA ENVIO DE ALERTA    |
|-----------------------|---|--------------------|----|---------------------------------|-----|--------------------|-----|----------------------------|
|                       |   | LIMITE PARA ALERTA | 1  | LIMITE PARA<br>BLOQUEIO DA AÇÃO | 1   | TEMPO (EM MINUTOS) |     | EMAIL PARA ENVIO DE ALERTA |
| Imprimir em listagens | ~ | 20                 |    | 25                              |     | 60                 |     | workshop@egorealestate.com |

5. Poderá definir este limite para despoletar dois mecanismos: Envio de alerta ou
Bloqueio temporário da ação.

Ao definir o **Limite para alerta** está a limitar até **x** impressões, quando um utilizador atingir esse número, será enviado um email de alerta para o gestor, ou coordenador (definido no campo – **Email para envio de alerta**) a dar conta deste limite. A definição de um **Limite para bloqueio da ação**, inibe os utilizadores de executarem essa ação durante o tempo que estipular (minutos).

**Por exemplo:** No exemplo acima definimos que, após um utilizador imprimir **20 listagens** será gerado um alerta via email para o coordenador. Caso algum utilizador ultrapasse o limite de **25 impressões de listagens**, essa ação ficará automaticamente bloqueada durante **1hora (60 minutos)** até ser possível fazer uma nova impressão de listagens. **6.** A ação sensível **'Morada do Imóvel**' limita a visualização da morada dos imóveis no eGO.

|                        | LIMITE PARA ALERTA | LIMITE PARA<br>BLOQUEIO DA AÇÃO | TEMPO (EM MINUTOS) | EMAIL PARA ENVIO DE ALERTA |
|------------------------|--------------------|---------------------------------|--------------------|----------------------------|
| Morada do Imóvel 🗸 🗸 🗸 |                    |                                 |                    |                            |

À semelhança da acção **'Imprimir em Listagens**', quando um utilizador visualizar 30 moradas de imóvel, será lançado um alerta para o coordenador, e quando visualizar 40 moradas do imóvel, essa funcionalidade ficará bloqueada por um período de 60 minutos (1h);

|                  |   | LIMITE PARA ALERTA | LIMITE PARA<br>BLOQUEIO DA AÇÃO | TEMPO (EM MINUTOS) | EMAIL PARA ENVIO DE ALERTA |
|------------------|---|--------------------|---------------------------------|--------------------|----------------------------|
| Morada do Imóvel | ~ | 30                 | 40                              | 60                 | workshop@egorealestate.com |

7. A ação sensível 'Enviar por email' limita o envio, através de email, de imóveis,

oportunidades etc;

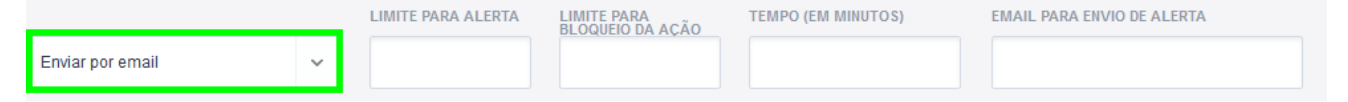

Ao definir este limite condicionará o **envio por email**, a 25 elementos até ser lançado um alerta para o coordenador/gestor, quando atingir o envio por email de 35 elementos essa funcionalidade ficará bloqueada por um período de 60 minutos (1h);

|                  |   | LIMITE PARA ALERTA | LIMITE PARA<br>BLOQUEIO DA ACÃO | TEMPO (EM MINUTOS) | EMAIL PARA ENVIO DE ALERTA |
|------------------|---|--------------------|---------------------------------|--------------------|----------------------------|
| Enviar por email | ~ | 25                 | 35                              | 60                 | workshop@egorealestate.com |

**8.** A ação sensível **'Edição de contactos**' limita a edição de contactos por parte dos utilizadores;

utilizadores;

|                         | LIMITE PARA ALERTA | LIMITE PARA<br>BLOQUEIO DA AÇÃO | TEMPO (EM MINUTOS) | EMAIL PARA ENVIO DE ALERTA |
|-------------------------|--------------------|---------------------------------|--------------------|----------------------------|
| Edição de contactos 🗸 🗸 |                    |                                 |                    |                            |

Ao definir este limite condicionará a **edição de contactos**, a 10 edições até ser lançado um alerta para o coordenador/gestor, quando atingir o limite de 15 edições de contactos essa funcionalidade ficará bloqueada por um período de 45 minutos;

|                     |   | LIMITE PARA ALERTA | LIMITE PARA<br>BLOQUEIO DA ACÃO | TEMPO (EM MINUTOS) | EMAIL PARA ENVIO DE ALERTA |
|---------------------|---|--------------------|---------------------------------|--------------------|----------------------------|
| Edição de contactos | ~ | 10                 | 15                              | 45                 | workshop@egorealestate.com |
|                     |   |                    |                                 |                    |                            |
|                     |   |                    |                                 |                    |                            |

Saiba mais em: <u>http://academia.egorealestate.com</u>

Questões: <a href="mailto:support@egorealestate.com">support@egorealestate.com</a>